## How to Set Up your Harding E-mail on an Android Device Using the E-mail App (Not Gmail App)

We recommend using the **Gmail App** on your Android device for your Harding email. However, if you want to use the email app that comes with your Android device, you may do so. Please follow these instructions.

Open the email app – your icon should look similar to this, but may vary, depending on your flavor of Android

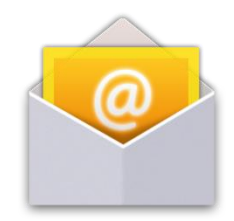

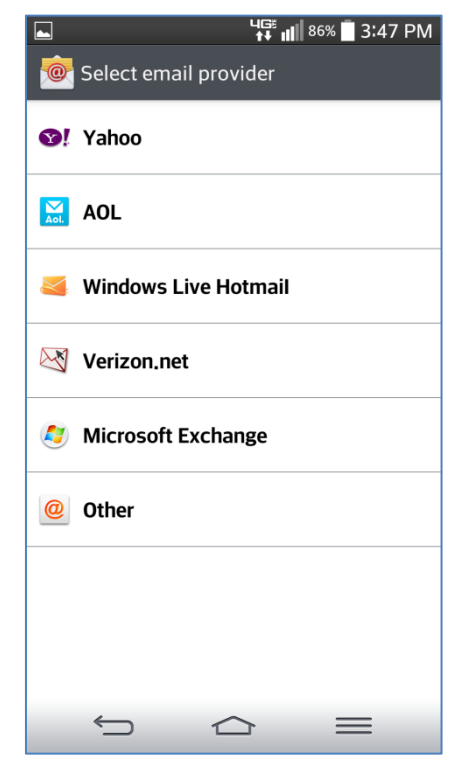

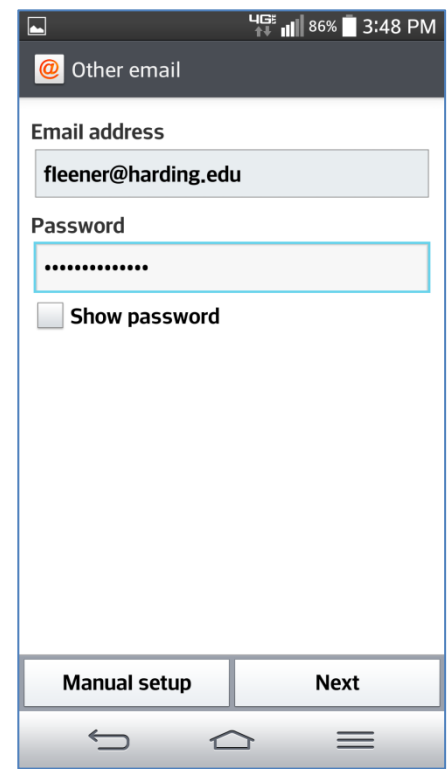

Click on "Other" for email provider

Enter your **Harding email address – including the "@harding.edu"** in the **"email address"** field

Enter your Harding password in the "Password" field

Click on "Next"

## Choose "IMAP4" for account type

Input the following information:

**IMAP4 Server:** *imap.gmail.com* 

Security Type: SSL

## Port Number: 993

**Username:** YOUR Harding username

**Password:** YOUR Harding password

Click "Next"

|                | uGë<br>↑∓ II | 86% 🗍 3:4 | 8 PM       |
|----------------|--------------|-----------|------------|
| Ø Select accou | nt type      |           |            |
| IMAP4          |              |           | 0          |
| РОРЗ           |              |           | $\bigcirc$ |
|                |              |           |            |
|                |              |           |            |
|                |              |           |            |
|                |              |           |            |
|                |              |           |            |
|                |              |           |            |
| Back           |              | Next      |            |
| Ĵ              |              | $\equiv$  |            |

|                 | uGë<br>≜₹ | all | 86% 🗍 🗄 | 3:49 PM |
|-----------------|-----------|-----|---------|---------|
| Incoming server | settir    | ngs |         |         |
| IMAP4 server    |           |     |         |         |
| imap.gmail.com  |           |     |         | 8       |
| Security type   |           |     |         |         |
| SSL             |           |     |         |         |
| Port number     |           |     |         |         |
| 993             |           |     |         |         |
| Username        |           |     |         |         |
| fleener         |           |     |         |         |
| Password        |           |     |         |         |
| •••••           |           |     |         |         |
| Show password   |           |     |         |         |
| Back            |           |     | Next    |         |
| 5 2             |           |     | =       | =       |

Input the following information:

SMTP Server: smtp.gmail.com

Security Type: SSL

Port Number: 465

**Username:** YOUR Harding username

**Password:** YOUR Harding password

Click "Next"

Type in a shortcut name for your account under "Account Name"

Click on "Done"

|                   | <b>4</b> G <sup>#</sup> <b>∥</b> 85% | 3:50 PM |
|-------------------|--------------------------------------|---------|
| Outgoing server s | ettings                              |         |
| SMTP server       |                                      |         |
| smtp.gmail.com    |                                      |         |
| Security type     |                                      |         |
| SSL               |                                      |         |
| Port number       |                                      |         |
| 465               |                                      |         |
| Require sign-in.  |                                      | V       |
| Username          |                                      |         |
| fleener           |                                      |         |
| Password          |                                      |         |
| •••••             |                                      |         |
| Show password     |                                      |         |
| Back              | Next                                 |         |
|                   | > =                                  | =       |

| <b>_</b>                                 | 85% 3:51 PM |  |  |  |
|------------------------------------------|-------------|--|--|--|
| Ø Setup completed                        |             |  |  |  |
| Your account is set up and ready to use. |             |  |  |  |
| Account name                             |             |  |  |  |
| Harding Email                            |             |  |  |  |
| Your name                                |             |  |  |  |
| fleener@harding.edu                      |             |  |  |  |
| Set as default account                   | :           |  |  |  |
| Add account                              | Done        |  |  |  |
| <u> </u>                                 | <br>>       |  |  |  |